## Windows 7で自動更新でインストールされた更新プログラムを アンインストールするには、以下の操作手順を行ってください。

1.[スタート] ボタン、「コントロールパネル」の順にクリックします。

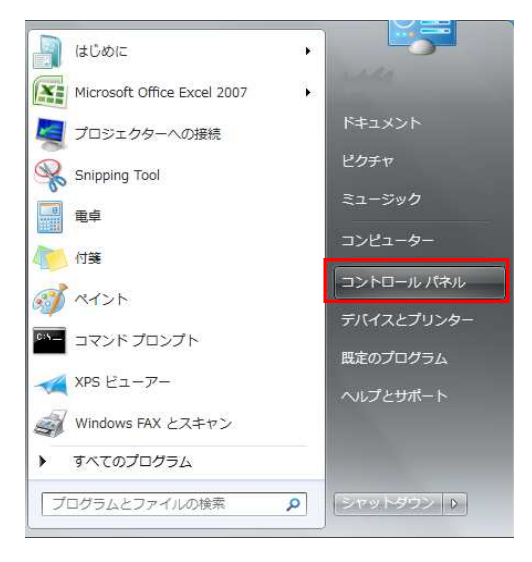

2.コントロールパネル内の「プログラムと機能」をクリックします。

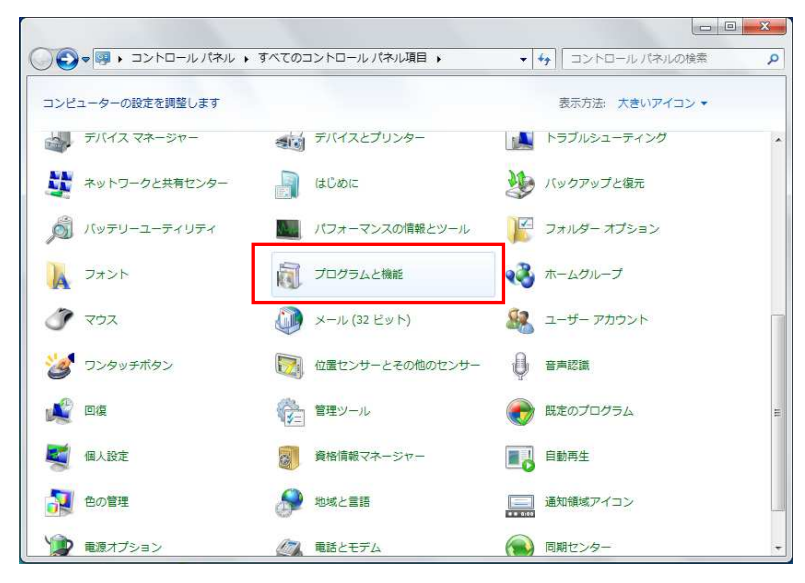

3.「インストールされた更新プログラムを表示」をクリックします。

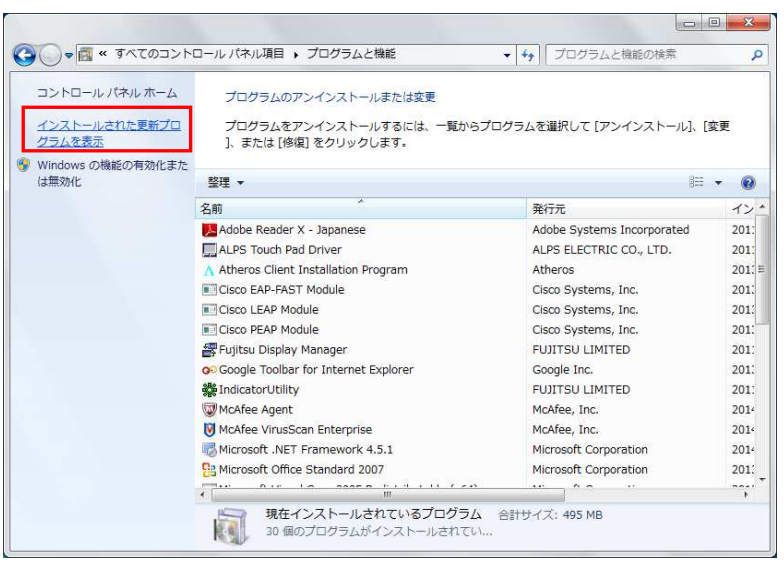

## 4.画面右上の検索ボックスで削除する更新プログラム名を入れて検索します。 ここでは例として、「KB2993651」を入れています。

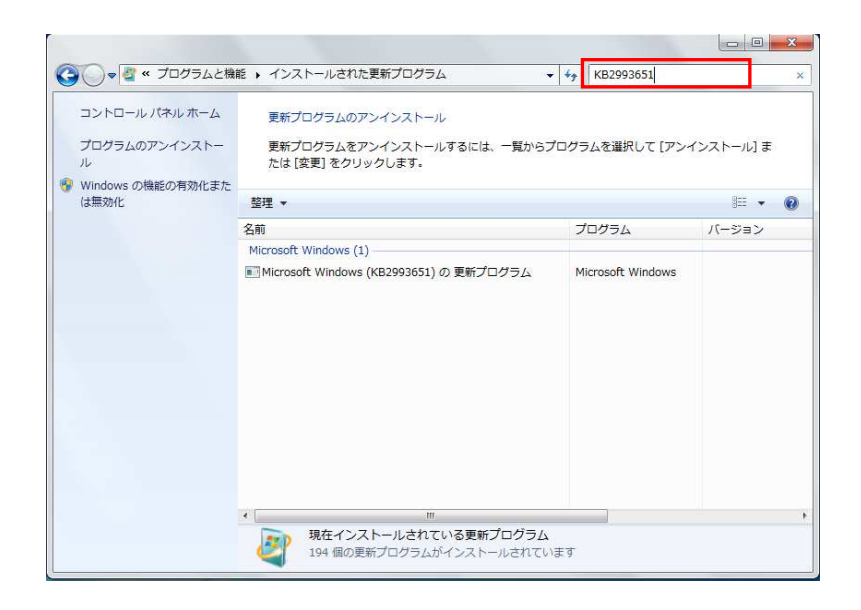

5.右クリックし「アンインストール」をクリックしてアンインストール開始してください。

| ・ ・ ・ ・ ・ ・ ・ ・ ・ ・ ・ ・ ・ ・ ・ ・ ・ ・ ・ | 能                                                                                     | 1/75/L ·    | • 49 KB2993651    |       |
|---------------------------------------|---------------------------------------------------------------------------------------|-------------|-------------------|-------|
| コントロール パネル ホーム<br>プログラムのアンインストー<br>ル  | 更新プログラムのアンインストール<br>更新プログラムをアンインストールするには、一覧からプログラムを選択して [アンインストール] または [変更] をクリックします。 |             |                   |       |
| Windows の機能の有効化また<br>は無効化             | 整理 ▼ アンインストール                                                                         |             |                   |       |
|                                       | 名前                                                                                    |             | プログラム             | バージョン |
|                                       | Microsoft Windows (1)                                                                 |             |                   |       |
|                                       | ■ Microsoft Windows (KB2993651)の更新プログラム                                               |             | Microsoft Windows |       |
|                                       |                                                                                       | アンインストール(U) |                   |       |
|                                       |                                                                                       |             | _                 |       |
|                                       |                                                                                       |             |                   |       |
|                                       |                                                                                       |             |                   |       |
|                                       |                                                                                       |             |                   |       |
|                                       |                                                                                       |             |                   |       |
|                                       |                                                                                       |             |                   |       |
|                                       |                                                                                       |             |                   |       |
|                                       |                                                                                       |             |                   |       |
|                                       |                                                                                       |             |                   |       |
|                                       |                                                                                       |             |                   |       |
|                                       |                                                                                       |             |                   |       |
|                                       | 4                                                                                     | m           |                   |       |
|                                       | Microsoft Corporation 名前: Microsoft Windows                                           |             |                   |       |
|                                       | サポートのリンク: http://support.microsoft.com/?kbid=2993651                                  |             |                   |       |
|                                       |                                                                                       |             |                   | 16    |

以上で操作完了です。